### Anleitung Quickline E-Mail einrichten

Contraction of the second second seco

Apple Mail

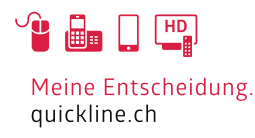

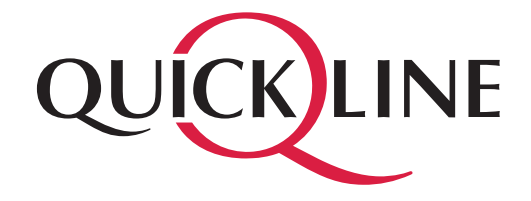

# Inhaltsverzeichnis

#### Inhalt

| 1 | Einstellungen im Apple Mail         | 3 |
|---|-------------------------------------|---|
| 2 | Eintreffende und ausgehende E-Mails | 4 |
| 3 | Konfiguration für POP3              | 6 |

## 1. Einstellungen im Apple Mail .....

Starten Sie bitte das Programm «Mail». Wählen Sie «Anderer Mail-Account» und klicken Sie «fortfahren».

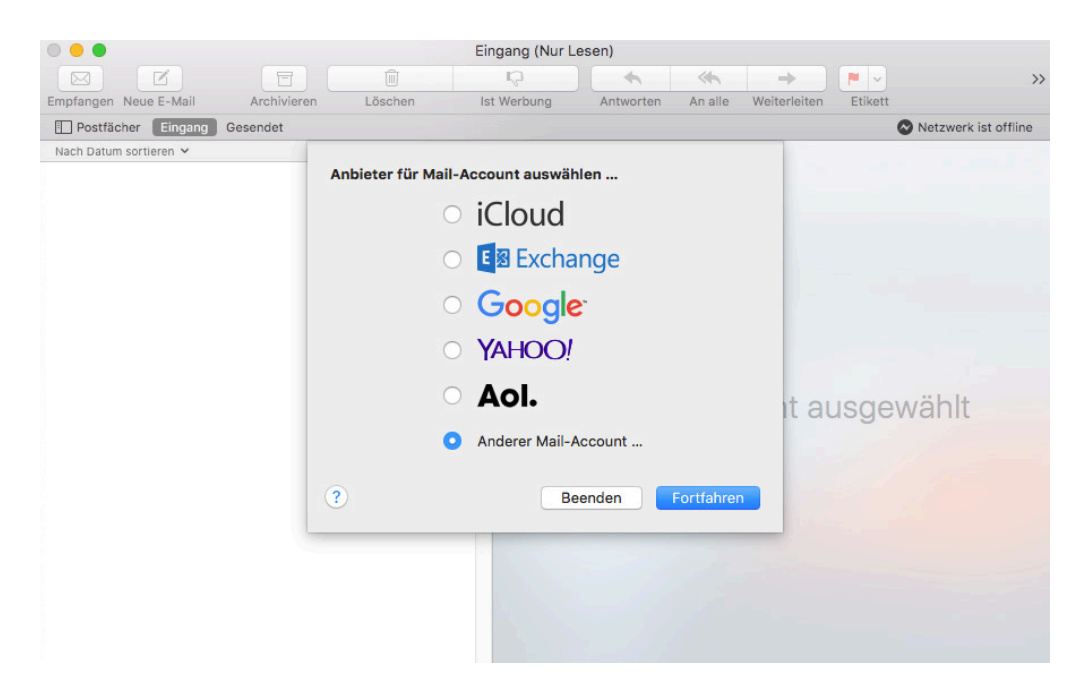

Geben Sie bitte die Informationen «Name», «E-Mail-Adresse» und «Passwort» ein und klicken Sie «Anmelden».

| @ Mail-Acco        | unt hinzufügen              |                |
|--------------------|-----------------------------|----------------|
| Geben Sie zunächst | folgende Informationen ein: |                |
| Name:              | Testaccount                 |                |
| E-Mail-Adresse:    | testmail@quickline.ch       |                |
| Passwort:          | •••••                       |                |
| Abbrechen          | Zurück Anmelden             |                |
|                    |                             |                |
|                    |                             |                |
|                    |                             | 3/7<br>12/2017 |

# 2. Eintreffende und ausgehende E-Mails .....

Wir empfehlen, ein IMAP Konto einzurichten. Falls Sie POP3 verwenden möchten, fahren Sie bei Kapitel 3 fort.

Wählen Sie bitte den Accounttyp «IMAP» aus und geben Sie den Server für die eintreffenden und die ausgehenden E-Mails an. Klicken Sie anschliessend «Anmelden».

| E-Mail-Adresse:                  | testmail@quickline.ch                                  |
|----------------------------------|--------------------------------------------------------|
| Benutzername:                    | Automatisch                                            |
| Passwort:                        | •••••                                                  |
| Accounttyp:                      | IMAP ᅌ                                                 |
| Server für eintreffende E-Mails: | imap.quickline.com                                     |
| Server für ausgehende E-Mails:   | smtp.quickline.com                                     |
|                                  | Accountname/Passwort konnte nicht überprüft<br>werden. |
| Abbrechen                        | Zurück Anmelden                                        |

Wählen Sie bitte «Mail» aus und klicken Sie «Fertig».

| Wählen Sie die Apps aus, die Sie mit diesem Account<br>verwenden möchten: |               |  |  |  |
|---------------------------------------------------------------------------|---------------|--|--|--|
| 🔽 💽 Mail                                                                  |               |  |  |  |
| 🗆 🗾 Notizen                                                               |               |  |  |  |
| Abbrechen                                                                 | Zurück Fertig |  |  |  |

Unter «Accounts» Quickline IMAP sind unter dem Bereich «Accountinformationen» die eingegebenen Daten ersichtlich.

| • • •                | Accounts                            |                                                                       |
|----------------------|-------------------------------------|-----------------------------------------------------------------------|
|                      | 🕅 \Lambda 😽                         | 🖌 Sim 🎌                                                               |
| Allgemein Accounts W | /erbung Schrift & Farbe Darstellung | Verfassen Signaturen Regeln                                           |
| Quickline            | Accountinformationen                | Postfach-Verhalten Erweitert                                          |
|                      |                                     | Diesen Account aktivieren                                             |
|                      | Accounttyp:                         | IMAP                                                                  |
|                      | Beschreibung:                       | Quickline                                                             |
|                      | Alias:                              | Testaccount <testmail@quickline.c th="" ᅌ<=""></testmail@quickline.c> |
|                      | E-Mail-Adresse:                     | testmail@quickline.ch                                                 |
|                      | Vollständiger Name:                 | Testaccount                                                           |
|                      | Server für eintreffende E-Mails:    | imap.guickline.com                                                    |
|                      | Benutzername:                       | testmail@quickline.ch                                                 |
|                      | Passwort:                           |                                                                       |
|                      |                                     |                                                                       |
|                      | SMTP-Server:                        | Quickline                                                             |
|                      |                                     |                                                                       |

Unter «Accounts» Quickline IMAP sind unter dem Bereich «Erweitert» die eingegebenen Daten ersichtlich.

| • •       |                 |         | A                                                                                            | ccounts       |                     |              |            |
|-----------|-----------------|---------|----------------------------------------------------------------------------------------------|---------------|---------------------|--------------|------------|
|           | @               |         | A                                                                                            | 00            |                     | Dom          | *          |
| Allgemein | Accounts        | Werbung | Schrift & Farbe                                                                              | Darstellung   | Verfassen           | Signaturen   | Regeln     |
| @ Q       | uickline<br>MAP |         | Accountinfor                                                                                 | mationen      | Postfach-           | /erhalten    | Erweitert  |
|           |                 |         | Accounteinste                                                                                | ellungen aut  | omatisch er         | kennen und   | übernehmen |
|           |                 |         | Beim automat                                                                                 | tischen Empt  | fang berück         | sichtigen    |            |
|           |                 |         | <ul> <li>Postfacher au</li> <li>Alle Anhänge</li> </ul>                                      | automatisch k | omprimiere<br>Jaden |              |            |
|           |                 |         | Große Anhänge                                                                                | ge mit Mail D | )rop sender         | ı            |            |
|           |                 |         | Wenden Sie sich an Ihren Systemadministrator, bevor Sie folgende erweiterte Optionen ändern: |               |                     |              |            |
|           |                 |         | IMAP-Pfad-Präfi                                                                              | x:            |                     |              |            |
|           |                 |         | Por                                                                                          | rt: 14        | 3 🔽 SSL             | verwenden    |            |
|           |                 |         | Authentifizierun                                                                             | g: MD5 Cl     | hallenge-Re         | sponse       | 0          |
|           |                 |         | _                                                                                            | Unsic         | here Authe          | ntifizierung | erlauben   |
|           |                 |         | IDLE-Befehl v                                                                                | erwenden, f   | alls vom Se         | rver unterst | ützt       |
|           |                 |         |                                                                                              |               |                     |              |            |
|           |                 |         |                                                                                              |               |                     |              |            |

# 3. Konfiguration für POP3

Wählen Sie bitte den Accounttyp «POP» aus und geben Sie den Server für die eintreffenden und die ausgehenden E-Mails an. Klicken Sie anschliessend «Anmelden».

| E-Mail-Adresse:                  | testmail@quickline.com                                 |
|----------------------------------|--------------------------------------------------------|
| Benutzername:                    | Automatisch                                            |
| Passwort:                        | •••••                                                  |
| Accounttyp:                      | POP                                                    |
| Server für eintreffende E-Mails: | pop.quickline.com                                      |
| Server für ausgehende E-Mails:   | smtp.quickline.com                                     |
|                                  | Accountname/Passwort konnte nicht überprüft<br>werden. |
| Abbrechen                        | Zurück Anmelden                                        |

Unter «Accounts» Quickline POP sind unter dem Bereich «Accountinformationen» die eingegebenen Daten ersichtlich.

|           |                |         | ŀ                   | ccounts      |             |                                                                           |              |       |                                         |
|-----------|----------------|---------|---------------------|--------------|-------------|---------------------------------------------------------------------------|--------------|-------|-----------------------------------------|
|           | @              | ×       | A                   | 00           |             | drom                                                                      | 2            |       |                                         |
| Allgemein | Accounts       | Werbung | Schrift & Farbe     | Darstellung  | Verfassen   | Signaturer                                                                | n Regeln     |       |                                         |
| Q Q       | uickline<br>DP |         | Accountinfo         | rmationen    | Postfach-V  | /erhalten                                                                 | Erweitert    | )     |                                         |
|           |                |         |                     |              | 🗹 Diesen A  | Account akt                                                               | ivieren      |       |                                         |
|           |                |         |                     | Accounttyp:  | POP         |                                                                           |              |       |                                         |
|           |                |         | Be                  | schreibung:  | Quickline   |                                                                           |              |       |                                         |
|           |                |         |                     | Alias:       | Testaccou   | int <testma< th=""><th>il@quickline</th><th>e.c 🗢</th><th></th></testma<> | il@quickline | e.c 🗢 |                                         |
|           |                |         | E-M                 | ail-Adresse: | testmail@q  | uickline.co                                                               | m            |       |                                         |
|           |                |         | Vollständ           | diger Name:  | Testaccour  | nt                                                                        |              |       |                                         |
|           |                | Ser     | rver für eintreffer | de E-Mails:  | pop.quickli | ine.com                                                                   |              |       |                                         |
|           |                |         | Ben                 | utzername:   | testmail@q  | uickline.co                                                               | m            |       |                                         |
|           |                |         |                     | Passwort:    | •••••       | •••                                                                       |              |       |                                         |
|           |                |         | SN                  | ITP-Server:  | Quickline   |                                                                           |              | 0     |                                         |
|           |                |         |                     |              |             |                                                                           |              |       | 111111111111111111111111111111111111111 |

Unter «Accounts» Quickline POP sind unter dem Bereich «Erweitert» die eingegebenen Daten ersichtlich.

| • • •              | Accounts                                                                                                    |
|--------------------|----------------------------------------------------------------------------------------------------|
|                    | 👮 📣 😽 🗹 నిలా 🖄                                                                                                    |
| Allgemein Accounts | Werbung Schrift & Farbe Darstellung Verfassen Signaturen Regeln                                                                                                    |
| Quickline<br>POP   | Accountinformationen       Postfach-Verhalten       Erweitert         Accounteinstellungen automatisch erkennen und übernehmen       Beim automatischen Empfang berücksichtigen         Nach Erhalt einer E-Mail Kopie vom Server löschen:       Beim Bewegen aus dem Posteingang         Beim gewegen aus dem Posteingang       Jetzt löschen         Empfang von E-Mails größer als       KB bestätigen         Wenden Sie sich an Ihren Systemadministrator, bevor Sie folgende erweiterte Optionen ändern:       Port:       110       SSL verwenden         Authentifizierung:       MD5 Challenge-Response       ©       Unsichere Authentifizierung erlauben |